# Med App Deployment User Guide

Med App Build 22 Published on: March 2022

(Disclaimer: This document only serves as Jea Marie Enad's sample work. Actual names of the software, company, and website are withheld.)

### Contents

| Introduction              | 3  |
|---------------------------|----|
| Update Med App            | 3  |
| Update Sybase             | 4  |
| Update Drug Database      | 9  |
| Install Drug DB Updater   | 9  |
| Update the drug database  | 10 |
| Reinstall Med App Gateway | 12 |
| Uninstall Med App Gateway | 12 |
| Install Med App Gateway   | 13 |
| Reinstall iDB Updater     | 15 |
| Uninstall iDB Updater     | 16 |
| Install iDB Updater       | 18 |
| Run iDB Updater           | 18 |
| Auto Backup Utility       | 20 |
| Install HTML Editor       | 21 |
| Install Med App Service   | 24 |

## Introduction

The deployment of a software build makes an application available to clients. The installation of tools on the client's server is an important part of the deployment process. It ensures that the utilities are compatible with the build that the client uses.

This deployment user guide for the Med App build helps you identify compatible utilities and tool versions. This also serves as a checklist of utilities that should be installed with build deployment and provides a step-by-step process of installation and reinstallation.

#### Note:

On the server and the machines that have Med App Build 22, it is necessary to have Doctorlist.txt in the Med App root even if the database and engine names are set to default.

## Update Med App

It is necessary to update Med App for the new features to work properly.

#### Note:

Before you start the update, it is necessary to stop the Surescripts service.

To update Med App properly, complete the following tasks:

1. Update your database to Med App Build 22 through iDB Updater.

- 2. Check the current version of the utilities installed in your system, and then reinstall—with the latest version—the ones that do not have the following versions:
- Med App Gateway 3.4.
- iDB Updater 6.1.0.5.
- Med App InTouch 8.3.0.2.
- Surescripts (Med App Client).
- Prescription Savings Benefit (PSB) Service 5.0.0.3.
- HTML Editor 1.
- Drug Updater Utility 16.
- Health Information Exchange (HIE) Service (Med App Client).
- Auto Backup Utility 1.
- Med App CarePortal Update 3.
- 3. Update Sybase.

The following sections provide detailed steps that are required to complete the tasks mentioned in this section.

## **Update Sybase**

To successfully update Med App, it is necessary to install the latest patch for Sybase.

To check the current version, open Sybase Central, click **Help**, and then click **About Sybase Central**.

| 💫 About Sybase Cent | ral                                                                                                    | ×   |
|---------------------|----------------------------------------------------------------------------------------------------|-----|
|                     | Sybase Centra 16.0.0.2207<br>Copyright © 2015 SAP SE or an SAP affiliate company. All rights reserved. Use of th<br>software is governed by the Sybase License Agreement. Refer to<br>http://www.sybase.com/softwarelicenses | iis |
| Plug-in 🛦           | Version                                                                                                    |     |
| MobiLink 16         | 16.0.0.2207                                                                                                    |     |
| 🖶 Relay Server 16   | 16.0.0.2207                                                                                                    |     |
| 🖶 SQL Anywhere 16   | 16.0.0.2207                                                                                                    |     |
| 🖑 UltraLite 16      | 16.0.0.2207                                                                                                    |     |
|                     |                                                                                                    | ОК  |

Figure 1 The About Sybase Central window shows the current version of Sybase installed in your system.

To update Sybase, follow these steps:

- 1. Open Sybase, and then stop all the running services.
- 2. Download the latest Sybase patch from VARFTP.
- 3. Right-click the Sybase patch file, and then click **Run as administrator**.
- 4. In the SQL Anywhere 16 InstallShield Wizard window, click Next.

| SQL Anywhere 16 - InstallS      | hield Wizard                                                                                                    |                                |
|---------------------------------|----------------------------------------------------------------------------------------------------|--------------------------------|
|                                 | Welcome to the InstallShield Wizard<br>for SQL Anywhere 16<br>The InstallShield Wizard(TM) will help install SQL Anywhere<br>16 on your computer. To continue, dick Next. |                                |
|                                 | < Back Next > Cancel                                                                                                    |                                |
| Figure 2 In th<br>window, clicl | e <b>SQL Anywhere 16 - InstallShield</b><br>A <b>Next</b> to start the installation of the S                                                                              | <b>Wizard</b><br>Sybase patch. |

5. When the files are completely extracted and prepared, click **Update** in the **SQL Anywhere 16 Support Package - InstallShield Wizard** window.

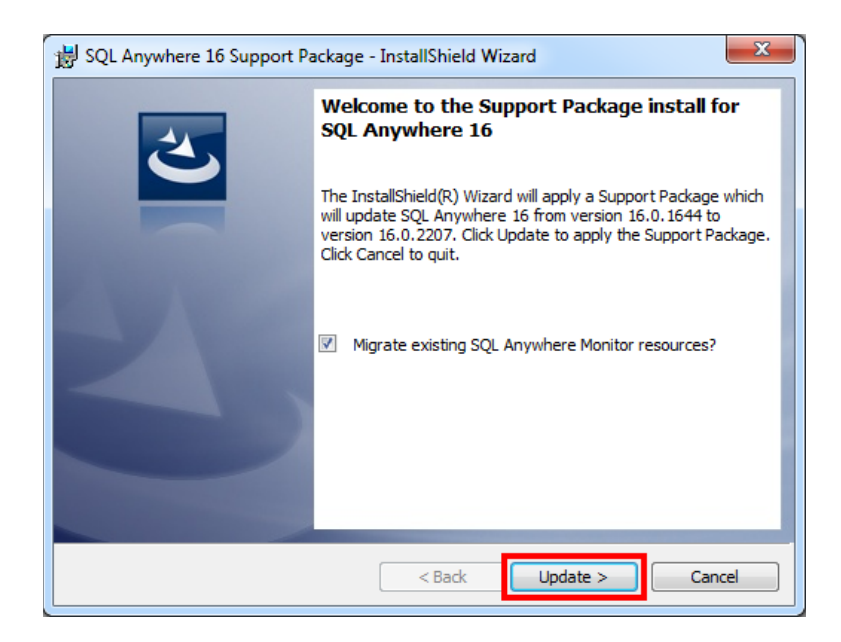

Figure 3 In the SQL Anywhere 16 Support Package -InstallShield Wizard window, click Update to proceed with the installation.

- 6. Do either of the following:
- If the Files in Use page of the SQL Anywhere 16 InstallShield Wizard window appears, click OK.
- Proceed to step 7.

| les in Use<br>Some files that need to be updated are currently in use. | Ê                      |               |
|------------------------------------------------------------------------|------------------------|---------------|
| The following applications are using files that need to be updated     | by this setup.         |               |
| EmailService                                                           |                        |               |
| Sybase Central                                                         |                        |               |
|                                                                        |                        |               |
|                                                                        |                        |               |
|                                                                        |                        |               |
| Automatically close and attempt to restart applications.               |                        |               |
| Do not close applications. (A reboot will be required.)                |                        |               |
| allShield                                                              |                        |               |
|                                                                        | OK Can                 | cel           |
| Figure 4 If the Files in Use page appea                                | rs, click <b>OK</b> in | the SOL Anywh |
| Install Chield Winerd window to pro-                                   |                        | notallation   |

#### Note:

If you receive a confirmation message that asks you whether or not to reboot your computer, click **No**. Reboot your system later.

7. In InstallShield Wizard Completed, click Finish.

|                                | InstallShield Wizard Completed                                                                           |
|--------------------------------|----------------------------------------------------------------------------------------------------|
| 0                              | The InstallShield Wizard has successfully installed SQL<br>Anywhere 16. Click Finish to exit the wizard. |
|                                | View the ReadMe file.                                                                                    |
|                                |                                                                                                    |
|                                |                                                                                                    |
|                                | < Back Finish Cancel                                                                                     |
| Figure 5 In I<br>installation. | nstallShield Wizard Completed, click Finish to complete t                                                |

8. In the About Sybase Central window, check the version identifier of Sybase.

The latest version is 16.0.2207.

| 💫 About Sybase Central |                                            | 1.000                                                                  |                                                     |                                     | -            | x    |
|------------------------|--------------------------------------------|------------------------------------------------------------------------|-----------------------------------------------------|-------------------------------------|--------------|------|
|                        | Sybase Cent                                | ral 16.0.0.2207                                                        |                                                     |                                     |              |      |
|                        | Copyright ©<br>software is g<br>http://www | 2015 SAP SE or an SA<br>joverned by the Sybas<br>.sybase.com/softwarel | AP affiliate compan<br>e License Agreem<br>licenses | y. All rights rese<br>ent. Refer to | rved. Use of | this |
| Plug-in 🛦              | Version                                    |                                                                        |                                                     |                                     |              |      |
| 🗳 MobiLink 16          | 16.0.0.2207                                |                                                                        |                                                     |                                     |              |      |
| 🗳 Relay Server 16      | 16.0.0.2207                                |                                                                        |                                                     |                                     |              |      |
| 🗳 SQL Anywhere 16      | 16.0.0.2207                                |                                                                        |                                                     |                                     |              |      |
| 🗳 UltraLite 16         | 16.0.0.2207                                |                                                                        |                                                     |                                     |              |      |
|                        |                                            |                                                                        |                                                     |                                     | ſ            | ОК   |
|                        |                                            |                                                                        |                                                     |                                     |              |      |

Figure 6 In the About Sybase Central window, view the version of Sybase.

## **Update Drug Database**

Before updating the drug database, make sure that the Sybase patch version in your computer is 16.0.2207.

### Install Drug DB Updater

Before you can replace the drug database in your computer, it is necessary to install Drug DB Updater.

To install Drug DB Updater, follow these steps:

- 1. Log on to Med App Gateway.
- 2. In the Med App Gateway 3.4.0.0 window, double-click Drug Database Updater-Setup.
- 3. In the Drug DB Updater 1.0.0.0 Setup window, click Next.
- 4. In **Choose Install Location**, enter the destination folder in the **Destination Folder** box, and then click **Install**.
- 5. In Completing the Drug DB Updater 1.0.0.0 Setup Wizard, click Finish.

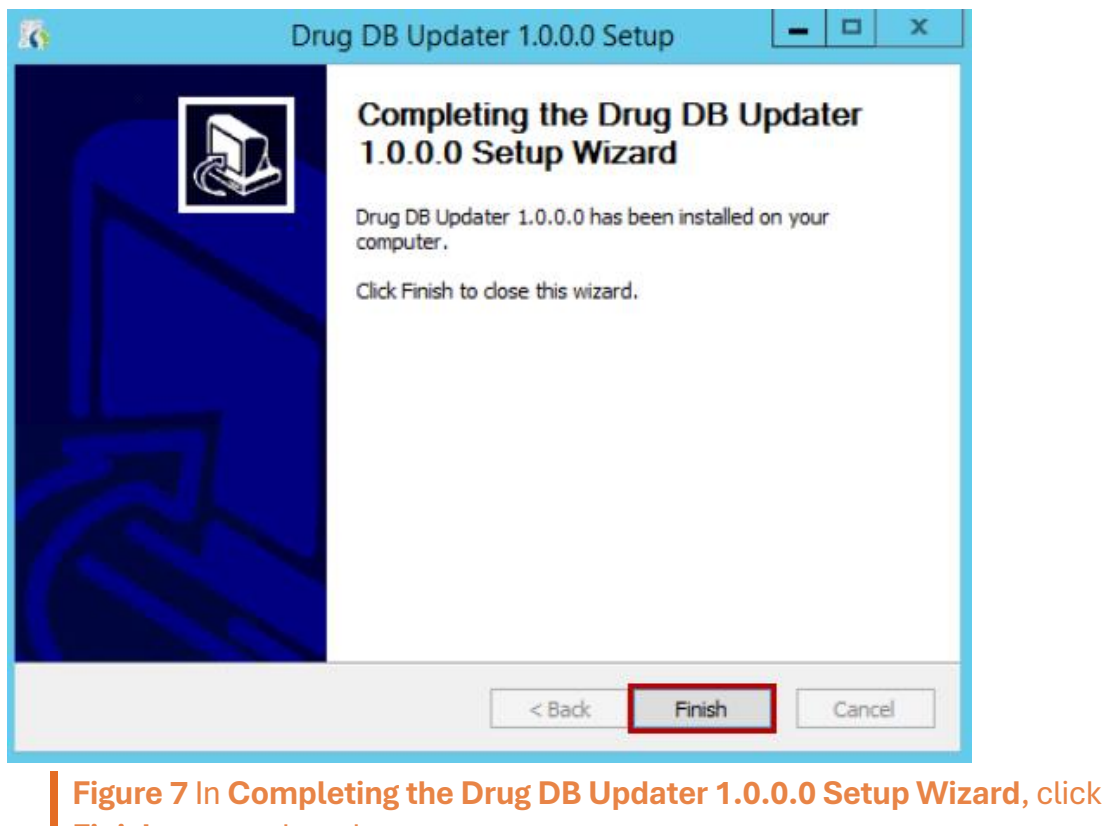

Finish to complete the setup.

### Update the drug database

After you install Drug DB Updater, you can update the drug database in your computer.

To update the database, follow these steps:

- 1. Log on to Med App Gateway.
- 2. In the Med App Gateway 3.4.0.0 window, double-click Drug Database Updater-Setup.
- 3. In the left pane of the Drug DB Updater 1.0 window, click DOWNLOAD & UPDATE.

| E.   | Drug DB Updater 1.0 |                                                                                                    |      | × |
|------|---------------------|----------------------------------------------------------------------------------------------------|------|---|
| INTR | ODUCTION            | Welcome to DrugDBUpdater for IMS                                                                                                    |      |   |
| DOV  | VNLOAD & UPDATE     | Introduction:                                                                                                    |      |   |
|      |                     | -<br>This utility will update the current Drug database available on the client's machine to the latest version of the database from autoup<br>server. | date |   |
|      |                     | Update Process:                                                                                                    |      |   |
|      |                     | 1. Stop drug database service on the client's machine.                                                                                                 |      |   |
|      |                     | 2. Take a backup of the drug database.                                                                                                    |      |   |
|      |                     | 3. Download the latest version of the drug database from the autoupdate server.                                                                        |      |   |
|      |                     | 4. Update the current drug database to the latest version.                                                                                             |      |   |
|      |                     | 4. Restart the drug database service with an updated database.                                                                                         |      |   |
|      |                     |                                                                                                    |      |   |
|      |                     |                                                                                                    |      |   |
|      |                     |                                                                                                    | ∢    |   |
|      | Figure 8 In the     | left pane of the <b>Drug DB Updater 1.0</b> window, click                                                                                              |      |   |

Figure 8 In the left pane of the Drug DB Updater 1.0 window, click DOWNLOAD & UPDATE to open the DOWNLOAD & UPDATE pane.

4. In DOWNLOAD & UPDATE, click Download.

| 🔁 Drug DB Updater 1.0                        | _ 0                                                                                    | × |
|----------------------------------------------|----------------------------------------------------------------------------------------|---|
| INTRODUCTION                                 |                                                                                        |   |
| DOWNLOAD & UPDATE                            |                                                                                        |   |
|                                              | Download Path: C:\IMS\Database\Drug.db Download                                        |   |
| <b>Figure 9</b> In <b>D</b><br>database in y | <b>DWNLOAD &amp; UPDATE</b> , click <b>Download</b> to download the drug our computer. |   |

When the database is already updated, the "Drug database updated successfully" message appears.

| 🕃 Drug DB Updater | - 8                                                                   | > |
|-------------------|-----------------------------------------------------------------------|---|
| INTRODUCTION      |                                                                       |   |
| DOWNLOAD & UPDATE |                                                                       |   |
|                   |                                                                       |   |
|                   |                                                                       |   |
|                   | Download Path:                                                        |   |
|                   |                                                                       |   |
|                   | Download                                                              |   |
|                   |                                                                       |   |
|                   |                                                                       |   |
|                   |                                                                       |   |
|                   |                                                                       |   |
|                   |                                                                       |   |
|                   | Drug database updated successfully.                                   |   |
|                   |                                                                       |   |
|                   |                                                                       |   |
| Figur             | e 10 When the database is already updated, the "Drug database updated | Ł |

successfully" message appears.

## **Reinstall Med App Gateway**

It is necessary to install a new version of Med App Gateway on the client's server.

Before you reinstall the new version, remove the current Med App Gateway application from the client's server so that you can install the latest version.

### **Uninstall Med App Gateway**

To uninstall Med App Gateway, follow these steps:

1. Go to **Run**, type **services.msc**, and then click **OK**.

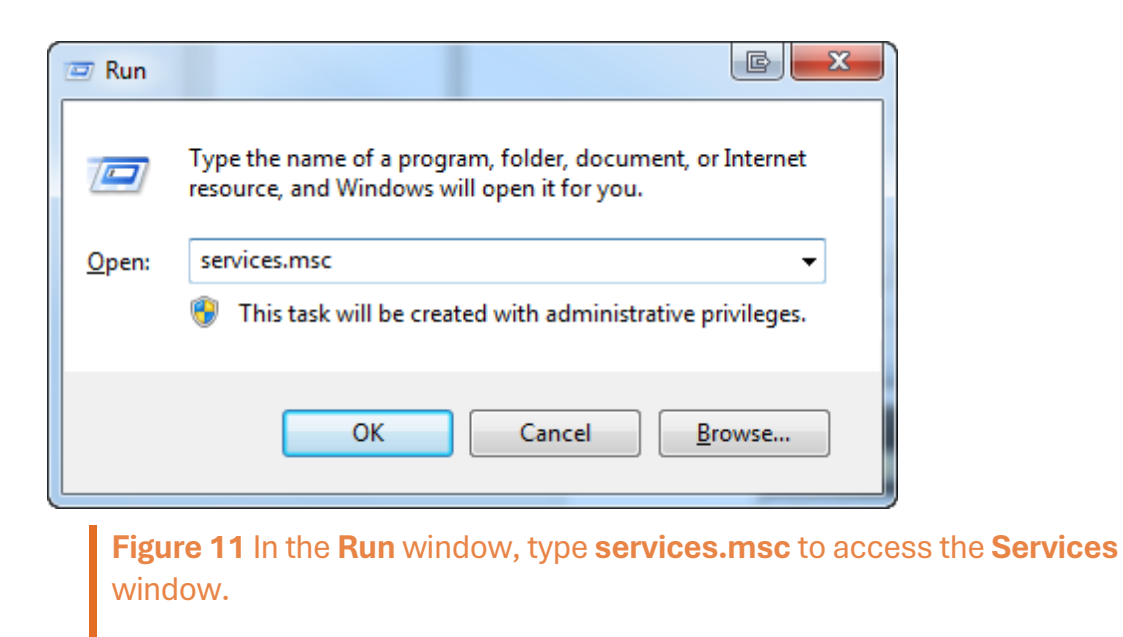

- 2. In the **Services** window, right-click **Med AppGatewayService**, and then click **Stop**.
- 3. Access the Med App Gateway folder.
- 4. Double-click **uninst**.
- 5. When the "Are you sure you want to completely remove Med AppGateway *version number* and all of its components?" message appears, click **Yes**.

### **Install Med App Gateway**

To install Med App Gateway, follow these steps:

1. In the search tab of your browser, go to

https://autoupdate.medapp.com/Med Appgateway/publish.htm.

2. On the Suite Med App Gateway page, click Install.

| Name:                                                                                                    |
|----------------------------------------------------------------------------------------------------|
| Version: 3.4.0.0                                                                                                    |
| Publisher:                                                                                                    |
| The following prerequisites are required:                                                                                                    |
| Windows Installer                                                                                                    |
| Microsoft .NET Framework 4 Client Profile (x86 and x64)                                                                                                    |
| If these components are already installed, you can <u>launch</u> the application now. Otherwise, click the button below to install the prerequisites and run the application. |
| Install                                                                                                    |
| ClickOnce and .NET Framework Resources                                                                                                    |
| <b>Figure 12</b> On the <b>Suite Med App Gateway</b> page, click <b>Install</b> to start the installation of Med App Gateway 3.4.                                             |

- 3. In the Med App Gateway 3.4.0.0 Setup window, click Next.
- 4. In **Choose Install Location**, click **Browse** to specify the applicable location of the installation of Med App Gateway, and then click **Install**.
- 5. In Completing the Med App Gateway 3.4.0.0 Setup Wizard, click Finish.
- 6. In the **Welcome to the Med App Gateway** window, enter your username and password, and then click **Login** to open the **Med App Gateway 3.4.0.0** window.

#### Note:

In the lower-left corner of the **Med App Gateway 3.4.0.0** window, you can see **Version 3.4.0.0**.

|                                                                              |                                                 | x                    |
|------------------------------------------------------------------------------|-------------------------------------------------|----------------------|
| Application List                                                             | [ has logged in as                              | Support]             |
| IMSSP1 Migration-Application<br>\AppIMSSP1 Migration                         | #04/29/2013 🛛 寻 🗖                               |                      |
| Application Updater-Application                                              | #02/06/2013 😽 🗖<br>ter\ApplicationUpdater.exe 👔 | Figur                |
| Sybase Installer-Application<br>\AppSybase Installer\S                       | #06/29/2012 😽 🗖<br>ybaseInstaller.exe 👕         | App<br>wind<br>the v |
| EDI 5010 SP1-Utility<br>\AppEDI 5010 SP1\EDI                                 | #07/27/2012 😽 🖷<br>5010.exe 😰                   | the lo               |
| ETL SP1-Export Transfer Load (ETL) \AppETL SP1\imsetISP                      | #07/24/2012 😽 🖪<br>1.exe 🔽                      |                      |
| Double click to download/run application Download Synchronize ersion 3.4.0.0 | # Last Version Date Change Path                 | 🖙 Help               |

Figure 13 In the Med App Gateway 3.4.0.0 window, you can see the version number in the lower-left corner.

## **Reinstall iDB Updater**

It is necessary to install the latest version of iDB Updater. Before you install the latest iDB Updater 6.1, you need to uninstall the iDB Updater version 3.0, 4.0, 5.0, or 6.0.

### Uninstall iDB Updater

To uninstall iDB Updater, follow these steps:

- 1. In the **Med App Gateway 3.4.0.0** window, search for the existing iDB Updater installed in the client's server.
- 2. Use the path in **Application List** to access the applicable folder in the local computer.

| Σ                                                                                                    |                                                      | ×                                        |
|----------------------------------------------------------------------------------------------------|------------------------------------------------------|------------------------------------------|
| Application List                                                                                            | idb updater v5                                       | d in as Support]                         |
| iDB Updater V5_0-Application<br>\iDBUpdaterV2\iD                                                            | #05/24/2018<br>BUpdaterV50.exe 💽                     |                                          |
| <b>Figure 14</b> In <b>Application List</b> of the use the path of the existing iDB Upo the local computer. | e <b>Med App Gateway :</b><br>dater to access the ap | <b>3.4.0.0</b> window<br>oplicable folde |

3. In the iDB Updater folder, double-click **uninst.exe**.

| 2 🔟 🖛 📔       |                                                                                 | 5.0                                                 |                    |          |  |  |  |
|---------------|---------------------------------------------------------------------------------|-----------------------------------------------------|--------------------|----------|--|--|--|
| Home Shar     | re View                                                                         |                                                     |                    |          |  |  |  |
| 🕘 👻 🚹 🕨 🗧     | This PC > Local Disk (C:) >       >       Applications > 5.0         Search 5.0 |                                                     |                    |          |  |  |  |
| avorites      | Name                                                                            | Date modified                                       | Туре               | Size     |  |  |  |
| Desktop       | 🚯 арр                                                                           | 04-11-2015 13:48                                    | lcon               | 5 KB     |  |  |  |
| , Downloads   | app.manifest                                                                    | 04-11-2015 13:48                                    | MANIFEST File      | 3 KB     |  |  |  |
| Recent places | 🚳 Framework.dll                                                                 | 17-10-2017 11:53                                    | Application extens | 124 KB   |  |  |  |
|               | ICSharpCode.SharpZipLib.dll                                                     | 05-02-2015 17:29                                    | Application extens | 196 KB   |  |  |  |
| This PC       | 🗊 iDB Updater                                                                   | 18-11-2019 13:28                                    | Internet Shortcut  | 1 KB     |  |  |  |
|               | 🚯 iDBUpdaterV5_0                                                                | 02-05-2019 09:00                                    | Application        | 5,910 KB |  |  |  |
| Network       | iDBUpdaterV5_0.exe.config                                                       | 18-04-2019 17:22                                    | CONFIG File        | 4 KB     |  |  |  |
|               | 🚳 MahApps.Metro.dll                                                             | 04-11-2015 14:01                                    | Application extens | 830 KB   |  |  |  |
|               | 🚳 MaterialDesignColors.dll                                                      | esignColors.dll 26-06-2015 12:02 Application extens |                    | 50 KB    |  |  |  |
|               | 🚳 MaterialDesignThemes.Wpf.dll                                                  | 26-06-2015 12:05                                    | Application extens | 3,044 KB |  |  |  |
|               | MedCommonLib.dll                                                                | 04-08-2015 17:12                                    | Application extens | 93 KB    |  |  |  |
|               | MTDSNCrypt.dll                                                                  | 17-03-2017 13:20                                    | Application extens | 122 KB   |  |  |  |
|               | Newtonsoft.Json.dll                                                             | 12-03-2015 15:45                                    | Application extens | 493 KB   |  |  |  |
|               | pr_disable_event_all_v3.sql                                                     | 27-03-2019 14:29                                    | SQL File           | 2 KB     |  |  |  |
|               | ServicestoStop                                                                  | 23-01-2017 19:10                                    | TXT File           | 1 KB     |  |  |  |
|               | System.Windows.Interactivity.dll                                                | 04-11-2015 14:01                                    | Application extens | 39 KB    |  |  |  |
|               | 🎯 uninst                                                                        | 18-11-2019 13:28                                    | Application        | 47 KB    |  |  |  |

**Figure 15** In the iDB Updater folder, double-click **uninst.exe** to uninstall the existing iDB Updater version.

- 4. When the "Are you sure you want to completely remove iDB Updater 5.0.0.0 and all of its components?" message appears, click **Yes**.
- 5. When the "iDB Updater 5.0.0.0 was successfully removed from your computer." message appears, click **OK**.

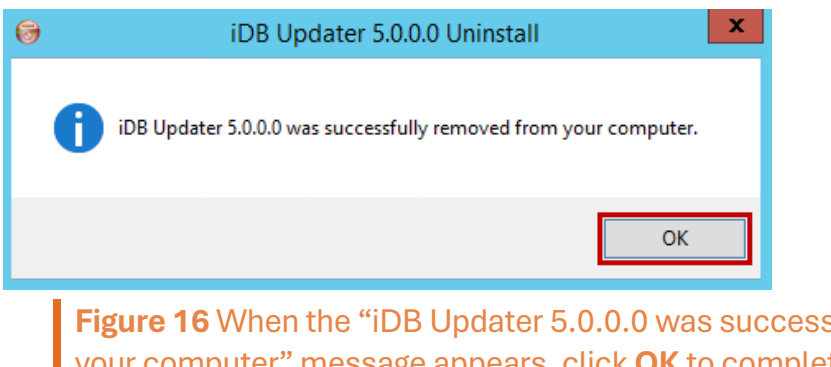

**Figure 16** When the "iDB Updater 5.0.0.0 was successfully removed from your computer" message appears, click **OK** to completely uninstall iDB Updater.

### Install iDB Updater

To install iDB Updater, follow these steps:

- 1. Log on to Med App Gateway.
- 2. In the **Med App Gateway 3.4.0.0** window, double-click **iDB Updater V6\_0-Application**.
- 3. When the "Do you want to download iDB Updater application?" message appears, click **OK**.
- 4. In the **iDB Updater 6.1.0.5 Setup** window, click **Next**.
- 5. In **Choose Install Location**, enter the destination folder in the **Destination Folder** box, and then click **Install**.
- 6. In Completing the iDB Updater 6.1.0.5 Setup Wizard, click Finish.

### **Run iDB Updater**

After you reinstall the iDB Updater, you can run the application in your computer.

To run iDB Updater, follow these steps:

- 1. Log on to Med App Gateway.
- 2. In the **Med App Gateway 3.4.0.0** window, double-click **iDB Updater V6\_0-Application**.
- 3. When the IDB Updater 6.0 window opens, click the arrow symbol 🔁.

- 4. In the **RUNNING DATABASE** pane, click the database service that you want to update, and then click the applicable arrow symbol **S**.
- 5. In the **DATABASE CONFIGURATION** pane, verify the build release version in the **Version Update** section, and then click the arrow symbol **S**.
- 6. From the **Backup Items** list in the **FILE CONFIGURATION** pane, select the check boxes for the files that you want to create a backup copy of, and then click the arrow symbol  $\bigcirc$ .

#### Note:

You can clear the check box for the files that already have backup copies in the backup folder.

When you click the arrow symbol 🔁 in **FILE CONFIGURATION**, the download process automatically starts.

7. When the **RESULT** pane appears, click **Finish**.

## Auto Backup Utility

The Application Updater automatically updates the Auto Backup Utility feature to the latest version that is compatible with Med App Build 22.

| lask Name                                                   | Machine   | Schedu | led On                            | Backup Type                                                                                                    | DB Backup Type              | Last Backup | Time        | Last Status                        | Email               |
|-------------------------------------------------------------|-----------|--------|-----------------------------------|----------------------------------------------------------------------------------------------------|-----------------------------|-------------|-------------|------------------------------------|---------------------|
| > DB_Backup                                                 | BIG_BEAST | Daily  | 10:30:00 PM                       | Full Backup                                                                                                    | Database and Log Files      | 11/09/2017  | 10:34:13 PM | In Progress                        | <b>*</b>            |
| 2 DocBackup                                                 | BIG_BEAST | Daily  | 11:30:00 PM                       | Soft Backup                                                                                                    | Database and Log Files      | 11/10/2017  | 12:00:03 AM | Done                               | TA CONTRACT         |
| 3 db_trunc                                                  | BIG_BEAST | Weekly | 12:30:00 AM                       | Full Backup                                                                                                    | Log File Only               | 11/05/2017  | 12:33:37 AM | Done                               |                     |
| ile click to view backup<br>sk Detail                       | ) log.    |        |                                   | 1                                                                                                    | 100                         |             | Clic 💦      | k to setup ema                     | il alert for the ta |
| Task Name * DB_                                             | Backup    |        |                                   | System Fold                                                                                                    | ler                         |             |             | Wild Cards                         | Sub Folder          |
| Backup Type * Full Backup 💌                                 |           |        | \\Big_beast\ims\billing_documents |                                                                                                    |                             |             |             |                                    |                     |
| Keep Last : 7 🚔 (Keep Last N Backup)                        |           |        | ☐ \\Big_beast\ims\hl7_bills       |                                                                                                    |                             |             | ſ           |                                    |                     |
| DataBase Backup : Database and Log Files 💌 Truncate Log : 🗖 |           |        | \\Big_beast\ims\fax_documents     |                                                                                                    |                             |             | <b></b>     |                                    |                     |
| Schedule Task.* Daily 💽 Start Time * 110:30 PM 🛫            |           |        | Sig_be                            | ast\ims\lab_documents                                                                                                    |                             |             | [           |                                    |                     |
|                                                             |           |        | \\Big_beast\ims\patient_documents |                                                                                                    |                             |             |             |                                    |                     |
|                                                             |           |        | □ \\Big_be                        | ast\ims\template_documents                                                                                                    |                             |             | 1           |                                    |                     |
|                                                             |           |        |                                   | NBig_be                                                                                                    | ast\ims\surescripts_documen | ts          |             |                                    |                     |
|                                                             |           |        |                                   | \\Big_beast\ims\Updates                                                                                                    |                             |             |             | 1                                  |                     |
|                                                             |           |        |                                   | ☐ \\Big_beast\ims\archives                                                                                                    |                             |             |             |                                    |                     |
|                                                             |           |        |                                   |                                                                                                    |                             |             |             | Click here to deselect all folders |                     |
|                                                             |           |        |                                   | or and the second second seco | ner Folder 🍯 = Delete Othe  | Folder      | Clic        | k here to dese                     | lect all folders    |

Figure 17 The home screen of Auto Backup 1.0

## **Install HTML Editor**

In Med App Build 22, you can use an editor for HTML if you install HTML Editor 1.

To install HTML Editor, do the following:

- 1. Log on to Med App Gateway.
- 2. In the **Med App Gateway 3.4.0.0** window, double-click **HTML Editor-Application**.
- 3. When the confirmation message appears, click **Yes**.

#### Note:

Another message also appears after the download is completed.

- 4. Click OK.
- 5. In the HTML Editor 1.0.0.0 Setup window, click Next.

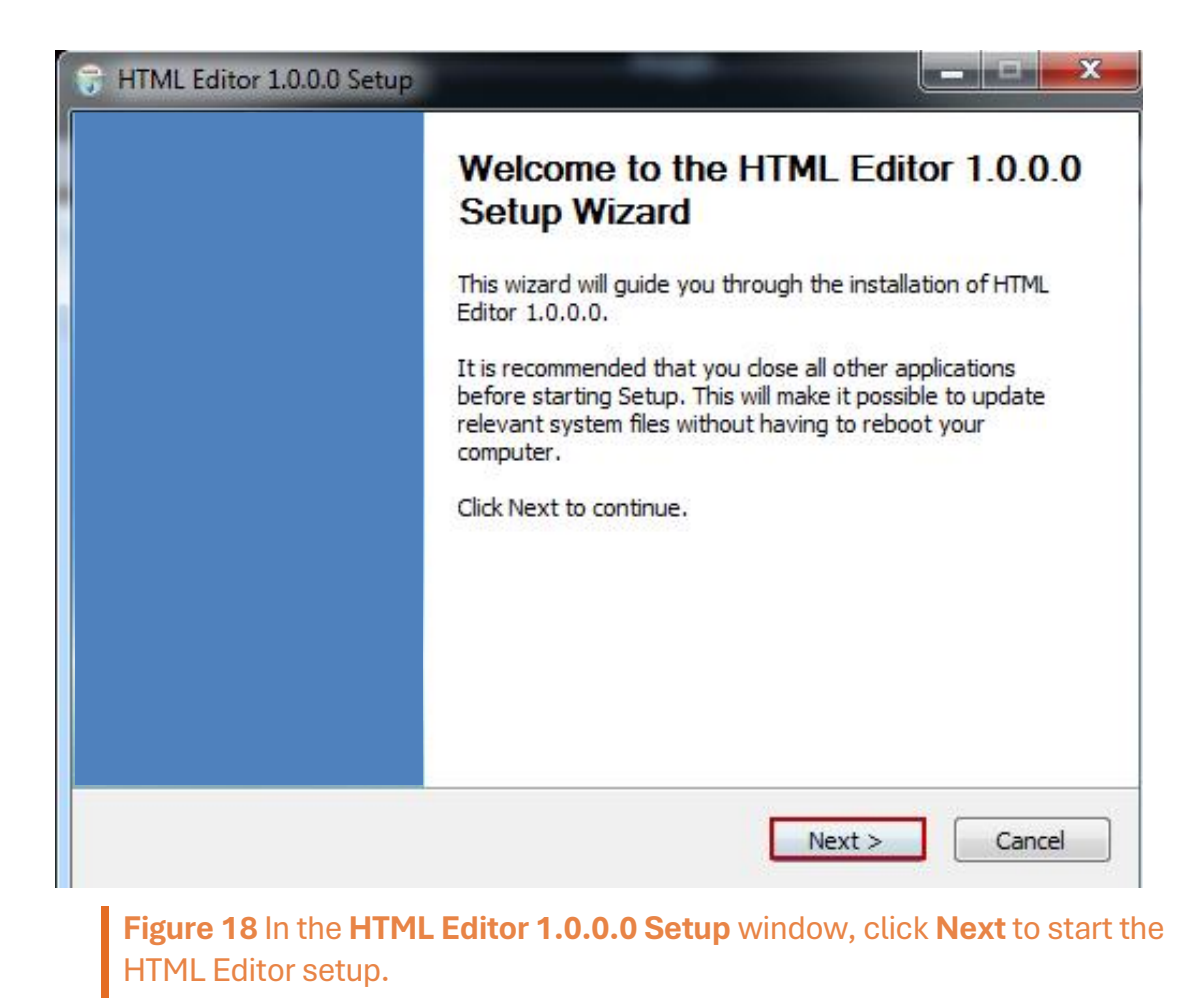

6. In **Choose Install Location**, click **Browse**, and then select the drive in your computer that has the **Template Documents** folder as the location for the **HTMLPKG** folder.

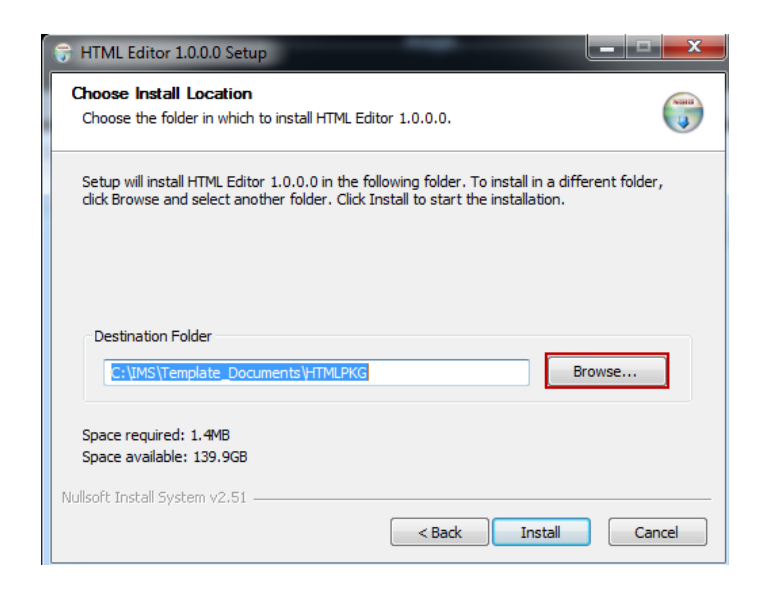

Figure 19 In Choose Install Location, click Browse, and then select the drive in your computer that has the Template Documents folder as the location for the HTMLPKG folder to proceed with the installation.

- 7. Click Install.
- 8. In Completing the HTML Editor 1.0.0.0 Setup Wizard, click Finish.

## **Install Med App Service**

To install Med App Service, the client should have the 64-bit version of Windows Server 2008 or a more recent operating system.

To install Med App Service, contact the Support team at <a href="mailto:support@med.com">support@med.com</a>.

#### Note:

Surescripts Service and Health Information Exchange (HIE) Service should be stopped before updating to Med App Build 22. If the client uses HIE Service, please contact <a href="mailto:issupport@med.com">issupport@med.com</a>. If the client uses Surescripts, Surescripts automatically starts and configures in Med App Client.

In case of any issue, please contact <u>issupport@med.com</u> or <u>support@med.com</u>.